| 目 录                 |                                                                                                    | 1          |
|---------------------|----------------------------------------------------------------------------------------------------|------------|
| 第一章                 | 引 言                                                                                                    | 3          |
| 第二章                 | SY2200 EZUSB FX2 硬、软件配置                                                                                 | 4          |
| 21 碩                | 9件部分                                                                                                    | 4          |
| 2.2 软               | 《件部分(配套光盘)                                                                                              | 4          |
| 2.3                 | SY2200 EZ-USB FX2 开发套件功能特点:                                                                             | 5          |
| 第三章                 | SY2200 EZUSB FX2 DK 安装                                                                                  | 6          |
| 31 2                | 软件的安装                                                                                                   | 6          |
| 3.2 碩               | 种安装                                                                                                    | 6          |
| 第四音                 | SV2200 EZHED EV2 DV 西州次酒                                                                                | 0          |
| <b></b> 第四早         | SY2200 EZUSB FA2 DK 硬件资源                                                                                | 0          |
| JP1                 | //JP2                                                                                                   | 9          |
| 连把                  | 安器<br>= * + * ==                                                                                        | 9          |
| <i>Ⅎ</i> / <i>Ϝ</i> | 英建接 恭                                                                                                   | 10         |
| PC1<br>+#++         | F8374 抄 底 1/0                                                                                           | 14<br>15   |
|                     |                                                                                                    | 15         |
| 第五章                 | SY2200 EZUSB FX2 开发板整体操作流程                                                                              | 16         |
| 第六章                 | EZ-USB 控制面板(CONTROL PANNEL)简介                                                                           | 23         |
| 6.1                 | 主操作菜单                                                                                                   | 23         |
| File                | 空 <i>菜单命令(图</i> 6.2)                                                                                    | 23         |
| Edi                 | t 菜单命令(图 6.3)                                                                                           | 24         |
| View                | w 菜单命令(图6.4)                                                                                            | 24         |
| Opt                 | tions 菜单命令                                                                                              | 24         |
| Win                 | udows 菜里命令(图 6.7)                                                                                       | 26         |
| Hel                 | p 采里命令(图 6.8)                                                                                           | 26         |
| 6.2                 | 业用程序上具栏(图 6.9)                                                                                          | 26         |
| 0.3 :<br>6 / 场      | 土併工具仁(宮 0.10)                                                                                           | 20         |
| 0.4 拼               | 新F工具仁(图 0.11)                                                                                           | 20         |
| 0.3<br>EV-1         | 获43 USB 皮雷的细处付信忌                                                                                        | 27         |
| 4X 6<br>FV A        | 又虽)通少19                                                                                                 | 27         |
|                     | 管道信息                                                                                                    | ~ /<br>3 3 |
| HV A                | 与 <i>运                                    </i>                                                          | 33         |
| 6.6                 | 下载固件                                                                                                    | 33         |
| 6.7                 | 编程串行 EEPROM                                                                                             | 33         |
| 第七章                 | 利用 KEIL C 调试程序                                                                                          | 35         |
| 上海思越                | 电子科技有限公司( <u>www.shsiyue.com</u> ) 电话:021-64479450 传真:021-64479854 ~~~~~~~~~~~~~~~~~~~~~~~~~~~~~~~~~~~~ | 1~         |

| 第八章                                                                               | EZ-USB 程序设计应用举例                                                                                                    | 39                                                                                                    |
|-----------------------------------------------------------------------------------|----------------------------------------------------------------------------------------------------|----------------------------------------------------------------------------------------------------|
| 8.1                                                                               | 上载和下载 EZ-USB 内部和扩展 RAM (A3LOAD.HEX)                                                                                                    | 3 9                                                                                                    |
| 8.2                                                                               | 块端点环路测试(BULKEXT.HEX)                                                                                                    | 4 0                                                                                                    |
| 8.3 坊                                                                             | 快环路测试程序 (BULKLOOP.HEX)                                                                                                    | 4 0                                                                                                    |
| 8.4                                                                               | 块端点无限发送接收测试(BULKSRC.HEX)                                                                                                    | 4 1                                                                                                    |
| 8.5                                                                               | 按钮和灯(DEV_IO.HEX)                                                                                                    | 4 2                                                                                                    |
| 8.6                                                                               | 块传输测试(EZBULK.HEX)                                                                                                    | 4 4                                                                                                    |
| 8.7                                                                               | 利用块端点对进行环路测试 (IBN.HEX)                                                                                                    | 4 5                                                                                                    |
| 8.8                                                                               | 内部存储器测试 (IMEMTEST.HEX)                                                                                                    | 4 6                                                                                                    |
| 8.9                                                                               | 采用 PING NAK 中断的块端点环路测试(PINGNAK.HEX)                                                                                                    | 5 0                                                                                                    |
| 8.10                                                                              | ) VENDOR 专用命令程序(VEND_AX.HEX)                                                                                                    | 5 0                                                                                                    |
| 第九音                                                                               | USB 设备开发应用                                                                                                    | 5 1                                                                                                    |
| N97 04                                                                            |                                                                                                    |                                                                                                    |
| 9.1                                                                               | USB 系统软件结构                                                                                                    | 5 1                                                                                                    |
| 9.1<br>9.1                                                                        | USB 系统软件结构<br>1. <i>客户应用程序:</i>                                                                                                    | 5 1<br><i>5 1</i>                                                                                                   |
| 9.1<br>9.1<br>9.1                                                                 | USB 系统软件结构<br>. <i>1.客户应用程序:</i>                                                                                                    | 5 1<br><i>5 1</i><br><i>5 1</i>                                                                                     |
| 9.1<br>9.1<br>9.1<br>9.1                                                          | USB 系统软件结构<br>1.客户应用程序:<br>2. 驱动程序:                                                                                                    | 5 1<br><i>5 1</i><br><i>5 1</i><br><i>5 1</i>                                                                       |
| 9.1<br>9.1<br>9.1<br>9.1<br>9.1                                                   | USB 系统软件结构<br>1.客户应用程序:<br>2. 驱动程序:                                                                                                    | 5 1<br><i>5 1</i><br><i>5 1</i><br><i>5 1</i><br><i>5 1</i>                                                         |
| 9.1<br>9.1<br>9.1<br>9.1<br>9.1<br>9.1<br>9.1                                     | USB 系统软件结构<br><i>1.客户应用程序:</i><br><i>2. 驱动程序:</i><br><i>3. 固件程序:</i><br><i>4.外部设备程序:</i><br>EZUSB 系列开发                                                                                                    | 5 1<br><i>5 1</i><br><i>5 1</i><br><i>5 1</i><br><i>5 1</i><br>5 2                                                  |
| 9.1<br>9.1<br>9.1<br>9.1<br>9.1<br>9.1<br>9.2<br>9.2                              | USB 系统软件结构<br><i>1.客户应用程序:</i><br><i>2. 驱动程序:</i><br><i>3. 固件程序:</i><br><i>4.外部设备程序:</i><br>EZUSB 系列开发<br><i>1. 开发 EZ-Loader 设备驱动程序需要工具</i>                                                                  | 5 1<br><i>5 1</i><br><i>5 1</i><br><i>5 1</i><br><i>5 1</i><br><i>5 2</i>                                           |
| 9.1<br>9.1<br>9.1<br>9.1<br>9.1<br>9.2<br>9.2<br>9.2                              | USB 系统软件结构<br>1.客户应用程序:<br>2. 驱动程序:<br>3. 固件程序:<br>4.外部设备程序:<br>EZUSB 系列开发<br>1. 开发 EZ-Loader 设备驱动程序需要工具<br>2. 创建 EZ-Loader 设备驱动程序的一般步骤                                                                      | 5 1<br><i>5 1</i><br><i>5 1</i><br><i>5 1</i><br><i>5 2</i><br><i>5 2</i><br><i>5 3</i>                             |
| 9.1<br>9.1<br>9.1<br>9.1<br>9.1<br>9.1<br>9.2<br>9.2<br>9.2<br>9.3                | USB 系统软件结构<br><i>1.客户应用程序:</i><br><i>2. 驱动程序:</i><br><i>3. 固件程序:</i><br><i>4.外部设备程序:</i><br><i>4.外部设备程序:</i><br><i>EZUSB</i> 系列开发<br><i>1. 开发 EZ-Loader 设备驱动程序需要工具</i><br><i>2. 创建 EZ-Loader 设备驱动程序的一般步骤</i> | 5 1<br><i>5 1</i><br><i>5 1</i><br><i>5 1</i><br><i>5 1</i><br><i>5 2</i><br><i>5 3</i><br><i>5</i> 3               |
| 9.1<br>9.1<br>9.1<br>9.1<br>9.1<br>9.1<br>9.2<br>9.2<br>9.2<br>9.3<br><b>附录 A</b> | USB 系统软件结构<br>1.客户应用程序:<br>2. 驱动程序:<br>3. 固件程序:<br>4.外部设备程序:<br>EZUSB 系列开发<br>1. 开发 EZ-Loader 设备驱动程序需要工具<br>2. 创建 EZ-Loader 设备驱动程序的一般步骤<br>设计应用举例<br>: SY2200 EZUSB FX2 原理图                                  | 5 1<br><i>5 1</i><br><i>5 1</i><br><i>5 1</i><br><i>5 1</i><br><i>5 2</i><br><i>5 2</i><br><i>5 3</i><br><i>5</i> 3 |